## מדריך למשתמש בנושא

# דיווח רמת שירות

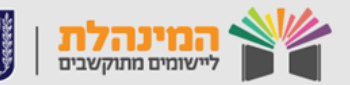

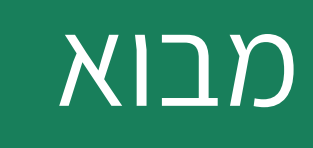

מערכת רמת שירות מיועדת לצורך דיווח עובדי סיוע ונתונים נוספים שעל בסיסם תחושב רמת השירות של המוסד. רמת השירות של המוסד משפיעה על תקצוב בית הספר. הכניסה למערכת דרך פורטל מוסדות חינוך (שער).

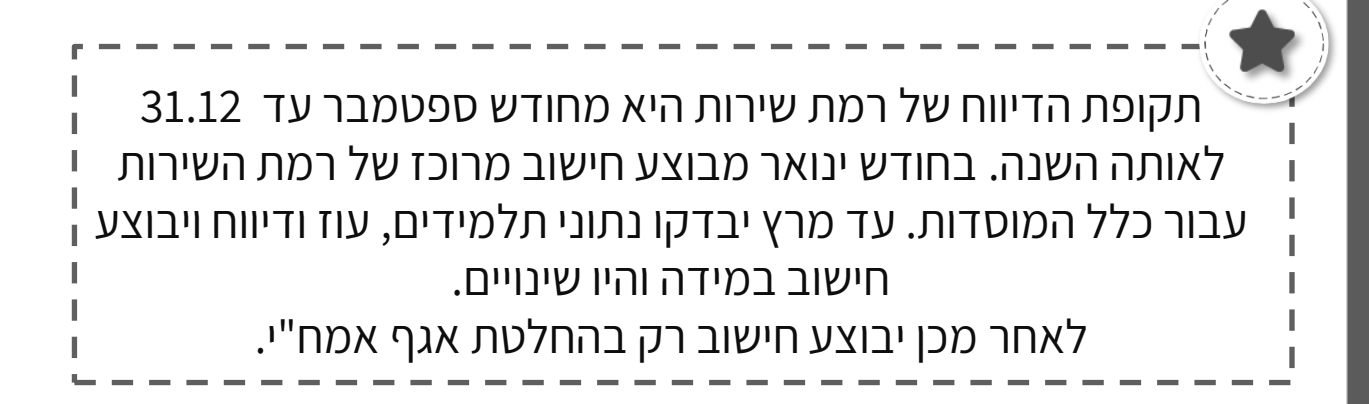

### תהליכים במערכת

בחר בתהליך בו תרצה לצפות:

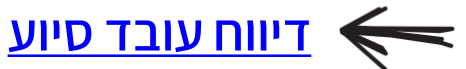

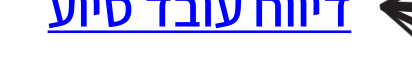

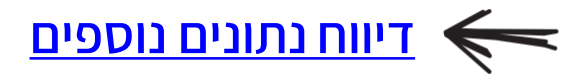

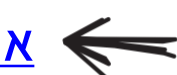

אישור מנהל ושליחת דיווח 🦛

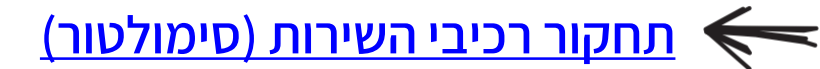

דגשים נוספים 🗲

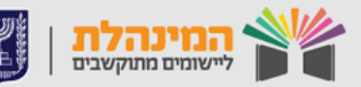

#### דיווח עובד סיוע

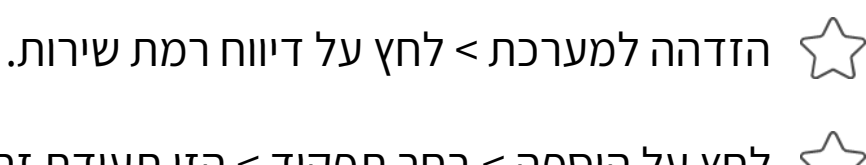

לחץ על הוספה > בחר תפקיד > הזן תעודת זהות > הזן שם משפחה > 
הזן שם פרטי > הזן מספר שעות > לחץ על שמירה.

. שים לב כי נתוני העובד נוספו לטבלת עובדי הסיוע 🏹

. הזן באותו האופן את כל עובדי הסיוע במוסד 🏠

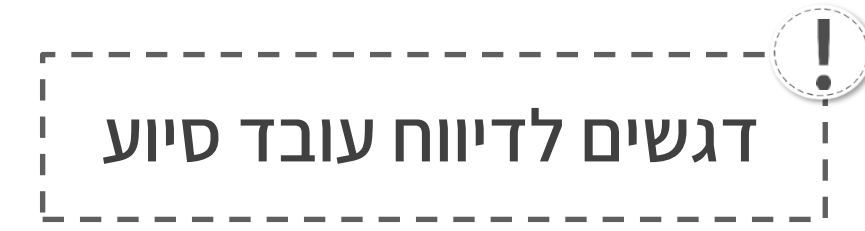

נתוני יועץ חינוכי ורכז חינוך חברתי יש להזין במצבת עו"ה, ונתוניהם ימשיכו להופיע במערכת רמת שירות כפי שהיה עד היום (בתנאי שהוגדר התפקיד ולא רק שעות התפקיד).

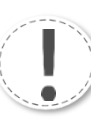

לא ניתן למחוק/לעדכן מהמערכת את נתוני היועץ החינוכי ורכז החינוך החברתי שנלקחו מהמצבת.

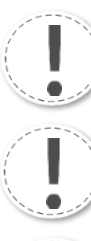

בהזנת תפקיד רופא יש לרשום מספר רישיון.

על מנת למחוק נתוני עובד סיוע יש ללחוץ על 🛪 בשורת הדיווח.

עדכון נתונים שהוזנו מתאפשר תמיד על ידי לחיצה על אייקון ה 🖄 בשורת העובד.

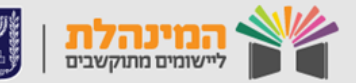

#### דיווח נתונים נוספים

לאחר סיום הוספת עובדי סיוע לחץ המשך > הזן את כמויות הציוד בשדות 🏑 מעבדות עיוניות / מעבדות טכנולוגיות / הוצאות / נתונים נוספים > לחץ על שמור והמשך.

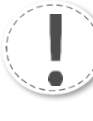

שימו לב! ימי טיולים, בשונה מהמערכת הישנה, יש לדווח את סך ימי הטיולים שבוצעו במוסד **ולא** ממוצע לכיתה.

### אישור מנהל ושליחת דיווח

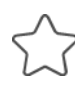

לאחר סיום מסך נתונים נוספים נלחץ שמור והמשך ונגיע למסך 🏑 שליחת דיווח.

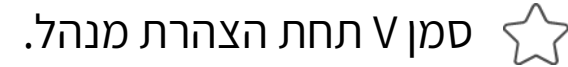

נוריד את טופס 'אישור רו"ח' > נחתים את רואה החשבון על הטופס > נעלה את הטופס עם החתימה למסך **שליחת דיווח** > נלחץ '**שמור ושלח**'.

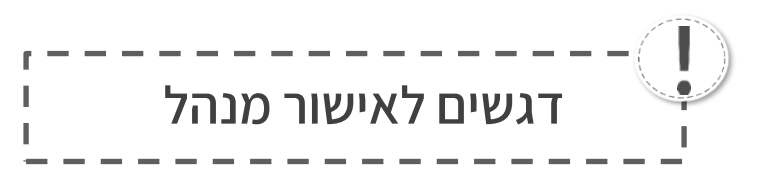

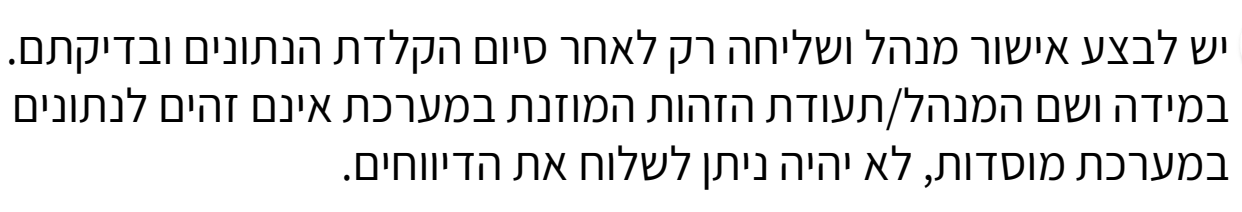

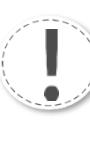

רק הזדהות אישית של מנהל המוסד כפי שמוגדר בנתוני משרד החינוך מאפשרת את סימון אישור הצהרת מנהל.

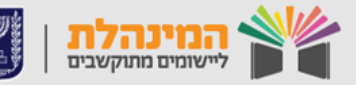

#### תחקור רמת שירות

לאחר שליחת דיווח רמת שירות וקבלה של אחוז רמת השירות של המוסד, ניתן לבצע תחקור רמת שירות, על מנת להבין כיצד נקבע אחוז רמת השירות וכיצד ניתן לשפר אותו.

לחץ על אחוז רמת השירות של המוסד > במסך שנפתח ניתן לראות את סך אחוזי רמת השירות, נתוני עו"ז ונתוני תלמידים של המוסד. במידה והנתונים במסך זה אינם מעודכנים, אין ערך לתחקור רמת השירות כי אלו נתוני הבסיס.

על מנת לראות כיצד חושבו האחוזים לחץ על **'כיצד זה מחושב?'** תחת 🏠 שיעור הרכיבים או אחוז רמת שירות מינימלי.

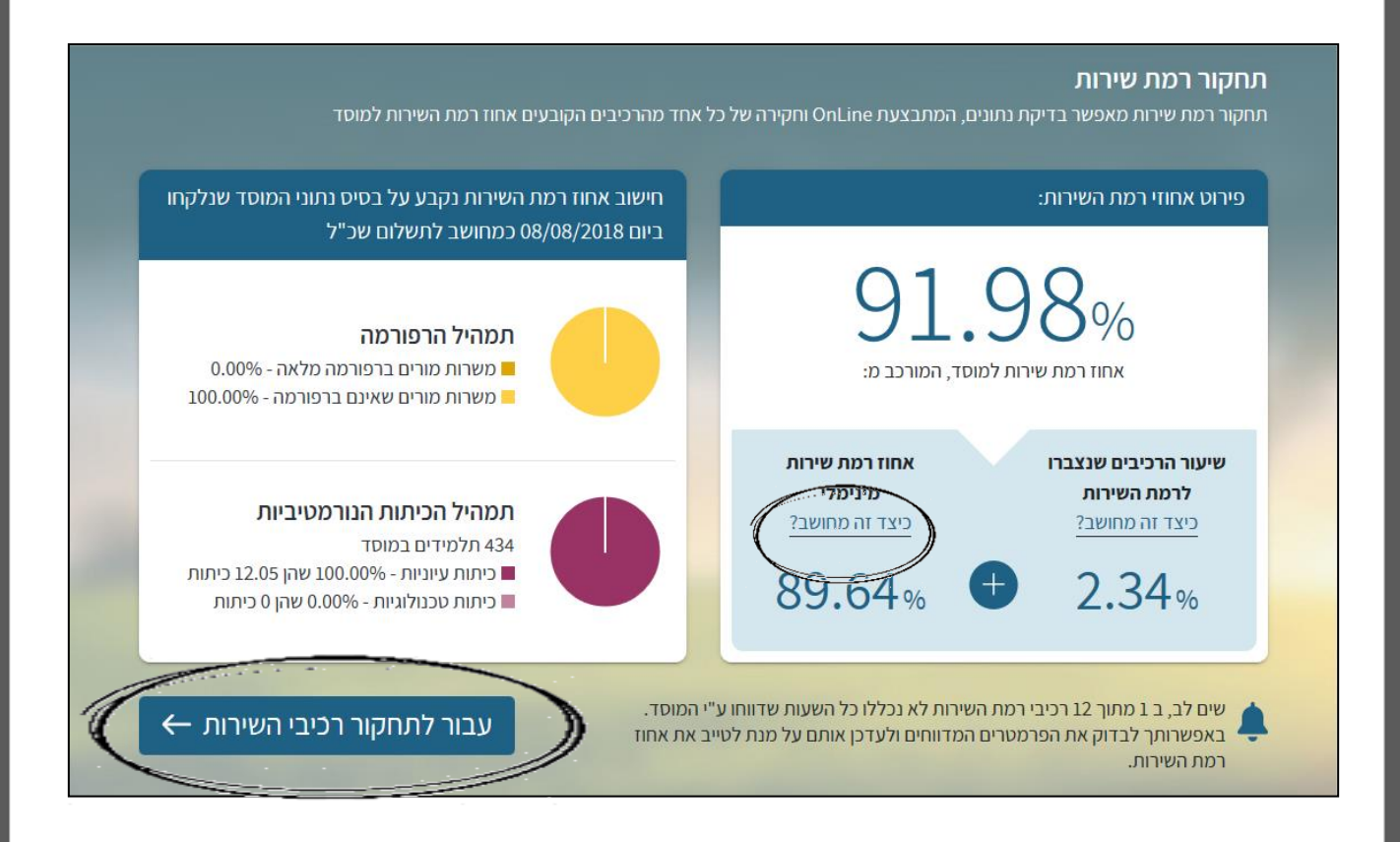

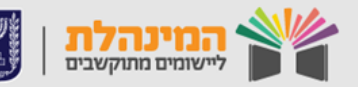

לחץ על **עבור לתחקור רכיבי השירות** על מנת להתחיל בסימולציה או לראות את אחוזי רכיבי רמת השירות. במסך זה ניתן לראות את האחוז שנצבר עבור כל רכיב ומה האחוז המקסימלי אליו היה ניתן להגיע.

רכיב שמוצג לידו 🌲 , משמע כי מספר השעות שנלקחו בחישוב אינן השעות שדווחו על ידי המוסד (בלחיצה על סימן ה 💿 ליד 'שעות מאושרות, יהיה ניתן לראות את הסיבה לכך).

#### י לחיצה על 👩 ליד **'שעות שבועיות נדרשות',** יראה את הפירוט של השעות הנדרשות.

לחיצה על 💿 ליד **'שעות שאושרו',** יראה כיצד חושבו השעות המאושרות לרכיב במוסד שלנו.

| ×          |                                                                                                    |       |       |       |        |       |       |        | שרו     | ז שאוי      | חישוב שעוו           |
|------------|----------------------------------------------------------------------------------------------------|-------|-------|-------|--------|-------|-------|--------|---------|-------------|----------------------|
| 0.11       | חישוב השעות המדווחות המאושרות, מבוסס על דיווחי השעות ע"י ביה"ס עבור ספרן עמידה בתנאי סף: 1 / 0.115 בעשרה חודשי לימוד בשנה ובהתחשב בתנאי הסף |       |       |       |        |       |       |        |         |             |                      |
|            | חסרים תנאי סף לספרן ולכן רמת תנאי הסף עומדת על <b>0.115</b> מתוך 1<br>ישנן חריגויות בדיווח העובדים                                          |       |       |       |        |       |       |        |         |             |                      |
|            | <ul> <li>מספר ש"ש גבוה מהמקסימום</li> <li>לא דווחו מספיק ספרים</li> </ul>                                                                   |       |       |       |        |       |       |        |         |             |                      |
|            |                                                                                                    |       |       |       |        |       |       |        | במוסד:  | גבור ספרן נ | פירוט השעות שדווחו ע |
| ממוצע שעות | יוני                                                                                                    | מאי   | אפריל | מרץ   | פברואר | ינואר | דצמבר | נובמבר | אוקטובר | ספטמבר      |                      |
| 25.00      | 25.00                                                                                                    | 25.00 | 25.00 | 25.00 | 25.00  | 25.00 | 25.00 | 25.00  | 25.00   | 25.00       | אברהם יש רוזנברג     |
| 5.00       | 5.00                                                                                                    | 5.00  | 5.00  | 5.00  | 5.00   | 5.00  | 5.00  | 5.00   | 5.00    | 5.00        | מיכל פרו             |
| 7.00       | 7.00                                                                                                    | 7.00  | 7.00  | 7.00  | 7.00   | 7.00  | 7.00  | 7.00   | 7.00    | 7.00        | נחמה קאופמן          |
| 6.71       | 0.00                                                                                                    | 0.00  | 0.00  | 7.10  | 10.00  | 10.00 | 10.00 | 10.00  | 10.00   | 10.00       | פרומה שפייצקי        |
| 43.71      | 43.71 סה"כ ממוצע שעות של רכיב ספרן במוסד:                                                                                                   |       |       |       |        |       |       |        |         |             |                      |
|            | 0.00 <b>* 0.115</b> = 0.00<br>שעות רמת תנאי ממוצע<br>מדווחות סף שעות<br>לאנובדים                                                            |       |       |       |        |       |       |        |         |             |                      |

<sup>°</sup> בכדי להתחיל בסימולציה נלחץ על כפתור ה ⊕ ליד הרכיב אותו נרצה לבדוק > תחת שעות שאושרו נלחץ על התחל סימולציה.

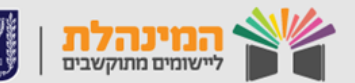

| •                                          | 0.84                     | מתוך %י                                    |                                                                                                    |
|--------------------------------------------|--------------------------|--------------------------------------------|----------------------------------------------------------------------------------------------------|
| <ul><li>אחוז לרכיב</li><li>0.84%</li></ul> | לקבלת:                   | שעות שבועיות נדושות 💿<br>20.49             | <b>תקן מירבי:</b><br>התקן המירבי מציג את כמות<br>השעות השבועיות הנדרשות על<br>מנת לקבל את אחוז רמת השירות<br>המירבי לרכיב זה, במוסד                                        |
| אחוז רכיב מחושב לרמת<br>השירות<br>0.00%    | לאס<br>צברת:             | שעות שא ערו 💿<br><b>0,00</b> בתחל סימולציה | שעות שאושרו: הינן כמות השעות<br>השעות שאושרו הינן כמות השעות<br>השבועיות שדווחו ע"י המוסד ואשר<br>אושרו בפועל ע"י המשרד ואת אחוז<br>רמת השירות שנצבר עבור סעיף זה<br>במוסד |
| א אושרו לפרוט ניתן להיכנס לחישוב שעות      | ישנם דיווחים של<br>שאושר | 0.84%                                      | 0%                                                                                                    |

אשר את הודעת המערכת > הזן את השעות הסימולטיביות אותן תרצה 🏠 לחשב > חזור על הפעולה בשאר הרכיבים אותם תרצה לבדוק > לאחר שהזנת את השעות הסימולטיביות לחץ על **'הפעלת סימולציה'.** 

| א סגירת סימולציה X            | רפעלת סימולציה ♦  | רכיבי רמת שירות - מצב סימולציה |                                     |   |                                                                                                    |
|-------------------------------|-------------------|--------------------------------|-------------------------------------|---|----------------------------------------------------------------------------------------------------|
| 🗸 סטטוס צבירה                 | תרשים אחוזי צבירה | אחוז מקסימלי                   | אחוז שנצבר                          |   | רכיב                                                                                                    |
| •                             |                   | מתוך 0.84%                     | 0.00%                               |   | 🖨 ספרן 🌲                                                                                                    |
| זוז לרכיב<br>0.84             | או<br>קבלת: %     | dı                             | שעות שבועיות נדרשות<br>20.49        |   | <b>תקן מירבי:</b><br>התקן המירבי מציג את כמות<br>השעות השבועיות הנדרשות על<br>מנת לקבל את אחוז רמת השירות<br>המירבי לרכיב זה, במוסד |
| מולטיבי לרכיב<br>ספרן<br>0.00 | אחוז סי<br>ברת: % | ¥ <b>+</b>                     | שעות סימולטיביות<br>16.4<br>איפוס c | • | <b>שעות סימולטיביות:</b><br>באפשרותך להגדיל או להקטין את<br>סך השעות הסימולטיביות, ולצפות<br>בהשפעתם על אחוזי השירות                |

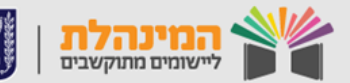

ניתן לראות את אחוז רמת השירות הסימולטיבית בשורה העליונה . זוהי תהיה רמת השירות של המוסד במידה והרכיב שקיבלנו אכן יקבל את התקן שהזנו כשעות סימולטיביות.

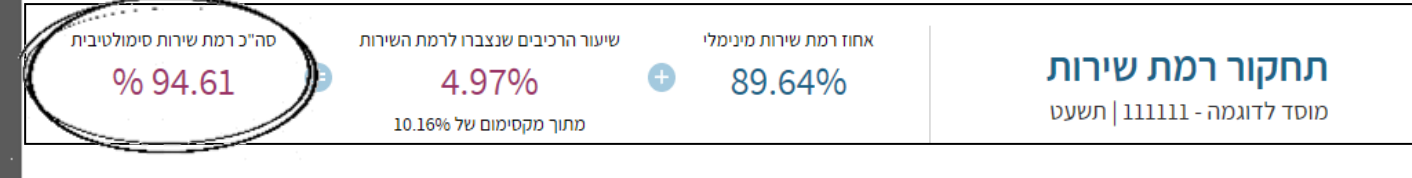

לסיום והחזרת הנתונים לערכם המקורי נלחץ על **'סגירת סימולציה'.** 

ניתן לייצא את טבלת רכיבי שירות לאקסל על ידי לחיצה על **'ייצוא לאקסל'.** 

#### דגשים נוספים

במידה וגילינו בתחקור רמת השירות כי קיימת טעות בדיווח ויש צורך לתקן ש"ש שבועיות רטרואקטיבית, יש לפתוח ערעור. נלחץ על יבקשת ערעור' > 'בקשה חדשה'. ניתן להתעדכן בסטטוס הבקשה במסך 'בקשת ערעור'.

ניתן לראות דו"ח שעות לעובד במערכת על ידי לחיצה על דו"חות 
דו"ח שעות לעובד.

במידה ודיווחנו בשנה האחרונה במערכת, ניתן להעלות את כל הנתונים לשנה הנוכחית על ידי לחיצה על **'העלאה בשנה'** במסך **'דיווח** רמת שירות'.

בלחיצה על **'בדיקת מצב דיווח'** במסך **'דיווח רמת שירות',** ניתן לראות 🥌 שגיאות הזנה שקיימות בדיווח.

על מנת לראות את נתוני הדיווח ואת סטטוס הדיווח, נלחץ על **'צפייה** 🗲 בנתוני דיווח'.

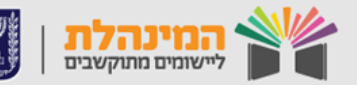